# Velkommen til AAU eForms – Vejledning til danske gæster

Vælg altid enten Google Chrome eller Mozilla Firefox til at åbne https://eforms.aau.dk med

### Side 1: Personlige oplysninger

### Vælg hvilket forhold du har til AAU

| AAU eForms                              |                                           |                                           |                                                  |                                                                                                    | English                                        |
|-----------------------------------------|-------------------------------------------|-------------------------------------------|--------------------------------------------------|----------------------------------------------------------------------------------------------------|------------------------------------------------|
| AALBORG UNIVERSITET                     |                                           | På denne side skal<br>brug for udbetaling | du angive dine kontaktinformationer til brug for | AAU. På de efterfølgende sider skal du foretag                                                                                                    | e indberetningerne og afgive informationer til |
| Personlige oplysning                    | er Basisoplysninger                       | Valg af Indberetning                      | Udbetaling                                       | Indberetning                                                                                                    | Kvittering                                     |
| Personlige oplysninger                  |                                           |                                           |                                                  | Hjælp til udfyldelse af e-Form                                                                                                    |                                                |
| * Forhold til AAU<br>* Navn<br>* e-mail | Censor/Gesteforelæser Studerende Øvrigt ③ |                                           |                                                  | CensoriGæsteforelæser<br>Censorer som udfører censor opgaver for AAU<br>Daggenega afregning, Kørselsgodfgørelse, Refu<br>Studerende<br>Studerende hos AAU<br>Kørselsgodfgørelse, Refusion af udgifter | ision af udgitter                              |
| * Bekræft e-mail                        |                                           |                                           |                                                  | Øvrigt<br>Andre, uden et specifikt tilhørsforhold til AAU                                                                                                    |                                                |
| * Adresse                               |                                           |                                           |                                                  | Kørselsgodtgørelse, Refusion af udgifter                                                                                                    |                                                |
| * Postnr.<br>* By                       |                                           |                                           |                                                  |                                                                                                    |                                                |
| * Land                                  | Danmark v 📀                               |                                           |                                                  |                                                                                                    |                                                |
| Telefon                                 |                                           |                                           |                                                  |                                                                                                    |                                                |

### Side 2: Basisoplysninger

- 1) Vælg Institut/Afdeling, som du har fået oplyst af din AAU kontakt
- 2) Vælge den Modtager/kontaktperson, som du har fået oplyst af din AAU kontakt
- 3) Vælg dit pengeinstituts land
- 4) Vælg ønsket udbetalingsvaluta

| AAU eForms               |                                       |
|--------------------------|---------------------------------------|
| AALBORG UNIVERSITET      | Oplys her                             |
|                          |                                       |
| Personlige oplysninger   | Basisoplysninger Valg af indberetning |
| Institut/kontaktperson 1 |                                       |
| 2 * Institut/Afdeling    | [Vælg institut/afdeling]              |
| * Modtager/kontaktperson | [Vælg kontaktperson] 🗸 📀              |
| Udbetaling 3             |                                       |
| 4 * Udbetalingsland      | Danmark V                             |
| * Udbetalingsvaluta      | DKK V (?)<br>DKK, EUR, AUD, CHF, GBP  |

### Side 3: Valg af indberetning

- 1) Vælg datoen for udgiftens afholdelse
- 2) Påfør en sigende tekst for at beskrive formålet med udgiften
- 3) Vælg derefter minimum én type af indberetninger

| AAU eForms                                                                                                    |                                                                                   |                                                                     |                                             |
|----------------------------------------------------------------------------------------------------|-----------------------------------------------------------------------------------|---------------------------------------------------------------------|---------------------------------------------|
| AALBORG UNIVERSITET                                                                                                  |                                                                                   | Afkryds her, hvilke indberetninge<br>kan du anføre oplysninger, som | er du ønsker at foret<br>kan danne grundlag |
| Personlige oplysninger                                                                                               | Basisoplysninger                                                                  | Valg af indberetning                                                | Udbetaling                                  |
| Begrundelse og Periode                                                                                               |                                                                                   |                                                                     |                                             |
| Her skal du udfylde dato for udgiftens afholdelse.<br><b>1</b> * Fra dato 29-10-2020 🛱 🔗<br>Projekt/årsag/formål * 🔗 |                                                                                   | * Til dato 29-10-2020 🛱 🥢                                           |                                             |
| 2                                                                                                    |                                                                                   |                                                                     |                                             |
| Vælg dine indberetninger                                                                                             |                                                                                   |                                                                     |                                             |
| 3 1<br>Vælg én eller flere af de ovenstående indberetninger                                                          | Refusion af udgifter ⑦<br>Kørselsgodtgørelse<br>Dagpenge afregning<br>fra listen. |                                                                     |                                             |

### Side 4: Refusion af udgifter

- 1) Opret én udgift pr. type af udgift du har afholdt, og giv en grundig beskrivelse f.eks. "bustransport fra station til Fibigerstræde 4, AAU og retur. 2 billetter i alt"
- Indsæt udgiften i den valutaart som du har afholdt udgiften i. Systemet skal nok omregne til ønskede udbetalingsvaluta inden udbetaling. Hvis valutakursen indtastes manuelt, skal dokumentation for denne altid vedhæftes
- 3) Vedhæft altid dokumentation for de udgifter du ønsker refunderet

| AAU eForms                                               |                  |                          |                                              |                                                                                               |                               |
|----------------------------------------------------------|------------------|--------------------------|----------------------------------------------|-----------------------------------------------------------------------------------------------|-------------------------------|
| AALDORG UNIVERSITET                                      |                  |                          | Her indberettes kont<br>Indberettede udgifte | tante udlæg, som du haft i forbindelse med d<br>r uden vedhæftet dokumentation vil ikke blive | it arbejde fo<br>e godtgjort. |
| Ø                                                        | Ø                | Ø                        | •                                            | •                                                                                             | •                             |
| Personlige oplysninger                                   | Basisoplysninger | Valg af indberetning     | Refusion af udgifter                         | Kørselsgodtgørelse                                                                            | Udbetaling                    |
| Censor i Matematik - Periode: 29-10-2020                 | - 29-10-2020     | Udgift                   |                                              |                                                                                               | 8                             |
|                                                          |                  | Periode: 29-10-2020 - 29 | -10-2020                                     |                                                                                               |                               |
| Refusion af udgitter til ikke-ansatte                    |                  | * Тур                    | e Udlæg 🗸 🕐                                  | Udlæg for diverse udgifter                                                                    |                               |
| Ny Udgift +                                              |                  | 2 <sup>Beskrivels</sup>  | Bustransport fra stat<br>billetter i alt     | tion til Fibigerstræde 4, AAU og retur. 2                                                     | 2                             |
| Tryk på "Ny udgift" for at indberette din udgift til AAU |                  | * Belø                   | 0 80                                         | * Valuta DKK ~ ?<br>DKK, EUR, USD, GBP, NOK, SE                                               | ж                             |
|                                                          |                  | 3 * Valutakur            | s 100                                        |                                                                                               |                               |
| - Eorrigo                                                |                  | * Udbetalingsbeløb (DKK  | ) 80,00 🤉                                    |                                                                                               |                               |
| Poinge                                                   |                  | * Vedhæft bila           | Choose files                                 | <u>La</u> ?                                                                                   |                               |
|                                                          |                  |                          | Supporterede typer: pdf,doc,                 | .docx,xls,xlsx.jpg                                                                            |                               |
|                                                          |                  | Ingen                    | bilag                                        |                                                                                               |                               |
|                                                          |                  |                          |                                              | Fortryd 🖓                                                                                     | Opret +                       |

#### Ved kørsel i egen bil

## Side 5: Kørselsgodtgørelse

- 1) Tryk på "Tilføj kørsel"
- 2) Vælg dato for kørslen
- 3) Indtast startadresse og slutadresse
- 4) Indtast antal kørte km.
- 5) Indtast din bils registreringsnummer

| AA  | U eFor     | ms         |                     |                        |           |         |                      |   |                                            |
|-----|------------|------------|---------------------|------------------------|-----------|---------|----------------------|---|--------------------------------------------|
| AAL |            | liversi    | TET                 |                        |           |         |                      |   | Refusio<br>Til stud<br>kørsels<br>Til Øvri |
|     | Pers       | conlige op | blysninger          | Basisop                | lysninger |         | Valg af indberetning | g | Refusion                                   |
| С   | ensor i I  | matema     | atik - Periode: 29- | 10-2020 - 29-10-2<br>1 | 2020      |         |                      |   |                                            |
| Q   | Gem ændi   | ringer     | Tilføj kørsel       |                        |           |         |                      |   |                                            |
| ~   | ≣          | 2          | Dato                | Startadresse           | 3         |         | Slutadresse          | 3 |                                            |
| ~   | ≡          |            | 29-10-2020          |                        |           | 8       |                      |   |                                            |
| 1   | rows selec | ted        |                     |                        |           |         |                      |   |                                            |
|     |            |            |                     |                        |           |         |                      |   |                                            |
|     | Кл         | n          | Beløb (DKK          | () Registreringsr      | nummer    |         |                      |   |                                            |
|     | 4          |            |                     |                        | 5         | 8       |                      |   |                                            |
|     |            |            |                     |                        |           | Total 1 |                      |   |                                            |
|     |            |            |                     |                        |           |         |                      |   |                                            |

### Side 6: Udbetaling

Har du dansk CPR-nr.

- 1) Vælg Ja i "Brug Nemkonto" og "Dansk CPR-nr."
- 2) Indtast herefter CPR-nr.

| AAU eForms                                   |                           |  |  |  |  |
|----------------------------------------------|---------------------------|--|--|--|--|
| AALBORG UNIVERSITET                          |                           |  |  |  |  |
| Personlige oplysninger E                     | asisoplysninger           |  |  |  |  |
| Censor i matematik - Periode: 29-10-2020 - 2 | 9-10-2020                 |  |  |  |  |
| Udbetaling                                   |                           |  |  |  |  |
| Dansk CPR-nr.                                |                           |  |  |  |  |
| 1 * Brug Nemkon                              | to <mark>Ja</mark> Nej    |  |  |  |  |
| * Dansk CPR-I                                | nr. <mark>Ja</mark> Nej 🦻 |  |  |  |  |
| 2 * CPR-1                                    | nr. DDMMYYNNNN ?          |  |  |  |  |

#### Har du ikke dansk CPR-nr.

- 1) Vælg Nej i "Brug Nemkonto" og "Dansk CPR-nr."
- 2) Vælg Kvinde eller Mand og indtast fødselsdag
- 3) Indtast dine danske bankoplysninger

| AAU eForms                                                        |                                     |
|-------------------------------------------------------------------|-------------------------------------|
| AALBORG UNIVERSITET                                               |                                     |
| Censor i matematik - Periode: 29-10-2020 - 29-10                  | 0-2020                              |
| Udbetaling                                                        |                                     |
| Dansk CPR-nr.                                                     |                                     |
| 1 * Brug Nemkonto<br>* Dansk CPR-nr.<br>2 * Ken<br>* Fartselorian | Ja Nej<br>Ja Nej ?<br>Kvinde Mand ? |
| Bankoplysninger<br>Udbetalingsland: DK, Valuta: DKK               |                                     |
| 3 * Bank navn                                                     |                                     |
| * Reg nr.                                                         |                                     |
| * Konto nr.                                                       |                                     |

### Side 7: Indberetning/samtykke

Hvis du kan godkende indberetningen, vælg Ja og tryk på Indberet

| Samtykke                                                                                                    |           |
|----------------------------------------------------------------------------------------------------|-----------|
| Jeg erklærer, at min indberetning er korrekt. Ved at trykke på "indsend" indberettes de angivne oplysninger til AAU. Samtidigt sendes en kopi<br>indberetning til min EMAIL (@@adm.aau.dk). Efter indberetning kan der ikke rettes i oplysningerne.<br>* Accepterer Ja Nej | i af min  |
| $\searrow$                                                                                                    |           |
| ■ Forrige                                                                                                    | ndberet 🕨 |

### Side 8: Kvittering

Kvitteringen vil blive sendt til den e-mailadresse du oplyste under Personlige oplysninger

| e-Form SUB-105045 er modtaget                                                                                                    |
|----------------------------------------------------------------------------------------------------|
| Tak for din indberetning, som nu er sendt til AAU. Bemærk, at der kan gå op til 4 uger efter godkendelse, før du modtager det indberettede beløb.                      |
| Såfremt du henvender dig til AAU med spørgsmål eller kommentarer om din indberetning, skal ovenstående indberetningsnummer altid angives.                              |
| Kvitteringen er sendt til @@adm.aau.dk.<br>Denne side kan lukkes - eller tryk på knappen "Ny blanket" for at starte en ny blanket med samme oplysninger.<br>Ny blanket |